#### ×

### Manter Quadra

O objetivo desta funcionalidade é manter, excluir ou atualizar uma nova quadra cadastrada. A opção pode ser acessada via **Menu de Sistema**, no caminho: **GSAN > Cadastro > Localização > Quadra > Manter Quadra**.

Feito isso, o sistema visualiza a tela de filtro abaixo:

### Observação

Informamos que os dados exibidos nas telas a seguir são fictícios, e não retratam informações de clientes.

| Para filtrar uma quadra no                   | sistema, informe os dados abaixo: | 🗹 Atualizar 🛛 Ajuda |
|----------------------------------------------|-----------------------------------|---------------------|
| ocalidador                                   | R                                 |                     |
| Localidade.                                  |                                   | Ø                   |
|                                              | R                                 |                     |
| Setor Comercial:                             |                                   | Ø                   |
| Quadra:                                      |                                   |                     |
| Rota:                                        |                                   |                     |
| Quadra Criada para<br>Atualização Cadastral? | ◯ Sim ◯ Não . Todos               |                     |
| ndicador de uso:                             | 🔾 Ativo 🔍 Inativo 💿 Todos         |                     |
| Limnar                                       |                                   | Filtrar             |

Inicialmente, o sistema exibe a tela de filtro acima, para que sejam informados os parâmetros sobre a **Quadra**, que podem ser filtrados pelas seguintes opções:

- Localidade;
- Setor Comercial;
- Quadra;
- Rota.
- Quadra Criada para Atualização Cadastral?
- Indicador de Uso.

O sistema irá para a tela **Manter Quadra**, com a relação das ligações pesquisadas, quando o campo (check-box) **Atualizar** estiver desmarcado, ou quando a quantidade de registros selecionados na pesquisa for maior do que 1. O sistema irá, direto, para a tela **Atualizar Quadra**, quando houver a negação da condição relatada acima. Ou seja, quando o campo **Atualizar** estiver marcado e a quantidade de registros selecionados for igual a 1.

Dito isso, informe os parâmetros desejados e, em seguida, clique no botão **Filtrar**. Após a realização do filtro, o sistema exibe a tela a seguir, contendo as quadras que atenderam aos parâmetros informados no filtro:

| Quadras encontradas: <u>Ajuda</u> |        |                                   |                 |                                   |  |
|-----------------------------------|--------|-----------------------------------|-----------------|-----------------------------------|--|
| Todos                             | Quadra | Localidade                        | Código do Setor | Setor Comercial                   |  |
|                                   | 1      | ESC DIST CENTRAL DE<br>PARNAMIRIM | 9               | SETOR 009 PARNAMIRIM              |  |
|                                   | 1      | ESC DIST CENTRAL DE<br>PARNAMIRIM | 5               | SETOR 005 EMAUS                   |  |
|                                   | 1      | ESC DIST CENTRAL DE<br>PARNAMIRIM | 6               | SETOR 006 ESC.CENTRAL<br>PARNAMIR |  |
|                                   | 1      | ESC DIST CENTRAL DE<br>PARNAMIRIM | 1               | SETOR 001 ESC.CENTRAL<br>PARNAMIR |  |
|                                   | 1      | ESC DIST CENTRAL DE<br>PARNAMIRIM | 8               | SETOR 008 ESC.CENTRAL<br>PARNAMIR |  |
|                                   | 1      | ESC DIST CENTRAL - MOSSORO        | 35              | CASOS DE JUSTICA                  |  |
|                                   | 1      | ESC DIST DA RIBEIRA               | 4               | SETOR 004 RIBEIRA                 |  |
|                                   | 1      | ESC DIST DE FELIPE CAMARAO        | 21              | SETOR 021 FELIPE CAMARAO          |  |
|                                   | 1      | ESC DIST DE FELIPE CAMARAO        | 34              | SETOR 034 FELIPE CAMARAO          |  |
|                                   | 1      | ESC DIST DE NOVA PARNAMIRIM       | 14              | SETOR 014 NOVA PARNAMIRIM         |  |
| Remover Voltar Filtro             |        |                                   |                 |                                   |  |

Acima, as opções disponíveis são as seguintes:

- Atualizar uma quadra;
- Excluir uma ou mais quadras;
- Gerar em um pop-up um arquivo no formato pdf,rtf,xls,html do relatório com a lista de quadras.

Para excluir um item, marque no checkbox correspondente, ou para remover todos os itens, clique no

*link* **Todos** e, em seguida, clique no botão **Remover**. Caso a empresa utilize o conceito *Face da Quadra*, as que estiverem associadas às quadras marcadas para exclusão, também serão removidas.

Para gerar o relatório, contendo as quadras que atenderam aos parâmetros informados no filtro,

clique no botão 🤎, e será apresentado o relatório conforme modelo demonstrado AQUI.

Para atualizar um item da quadra, clique no *link* correspondente do campo **Quadra**. Feito isso, o sistema acessa a próxima tela:

| ara atualizar uma qu                                                                                                    | uadra, inform                                                                                                    | ne os dados abaixo:                                                                                 |                                             | Ajuda          |
|----------------------------------------------------------------------------------------------------|----------------------------------------------------------------------------------------------------|----------------------------------------------------------------------------------------------------|---------------------------------------------|----------------|
| Localização                                                                                                    |                                                                                                    |                                                                                                    |                                             |                |
| Localidade:                                                                                                    | 501 - ESC D                                                                                                    | IST CENTRAL DE PARNAMIRIM                                                                           |                                             |                |
| Setor Comercial:* 9<br>Quadra:*                                                                                                    | 9-SETORU<br>1                                                                                                    | 09 PARNAMIRIM                                                                                       |                                             |                |
| Rota:*                                                                                                    |                                                                                                    |                                                                                                    |                                             |                |
|                                                                                                    | 1                                                                                                    | I. S. CONTAS ANDROID                                                                                | ~                                           | 9              |
| Bairro:*                                                                                                    | 26                                                                                                    | NOVA ESPERANCA                                                                                      | Ø                                           |                |
| Características                                                                                                    |                                                                                                    |                                                                                                    |                                             |                |
| Incrementar Lote:                                                                                                    | 🔍 Sim 🧕                                                                                                    | Não                                                                                                 |                                             |                |
| Tipo da Área:*                                                                                                    | URBANA                                                                                                    | A <b>v</b>                                                                                          |                                             |                |
| Perfil da Quadra:*                                                                                                    | NORMAL                                                                                                    | L V                                                                                                 |                                             |                |
|                                                                                                    |                                                                                                    |                                                                                                    |                                             |                |
| Rede de Água*                                                                                                    | 0.0                                                                                                    | ada da Ánua 🖲 Cam Dada da Ánua                                                                      | O Da da da Árma Dava                        |                |
| Rede de Água:*                                                                                                    | Sem R                                                                                                    | tede de Água 🍥 Com Rede de Água                                                                     | Rede de Água Parcesto                       | ial            |
| Rede de Água:*<br>Rede de Esgoto:*<br>Sistema Esgoto:*                                                                                                    | <ul><li>Sem R</li><li>Sem R</li></ul>                                                                                                    | ede de Água . Com Rede de Água<br>ede de Esgoto . Com Rede de Esgo                                  | ◯ Rede de Água Parc<br>to  ◯ Rede de Esgoto | ial<br>Parcial |
| Rede de Água:*<br>Rede de Esgoto:*<br>Sistema Esgoto:*<br>Racia:*                                                                                                    | <ul><li>Sem R</li><li>Sem R</li></ul>                                                                                                    | ede de Água  Com Rede de Água Com Rede de Esgo Com Rede de Esgo                                     | ○ Rede de Água Parc<br>to ○ Rede de Esgoto  | ial<br>Parcial |
| Rede de Água:*<br>Rede de Esgoto:*<br>Sistema Esgoto:*<br>Bacia:*<br>Distrito                                                                                                    | ○ Sem R<br>● Sem R                                                                                                    | Rede de Água  Com Rede de Água Rede de Esgoto T T T T T T T T T T T T T T T T T T                   | ○ Rede de Água Parc<br>to  ○ Rede de Esgoto | ial<br>Parcial |
| Rede de Água:*<br>Rede de Esgoto:*<br>Sistema Esgoto:*<br>Bacia:*<br>Distrito<br>Operacional:*                                                                                                    | <ul> <li>Sem R</li> <li>Sem R</li> <li>1</li> </ul>                                                                                                    | ede de Água  Com Rede de Água Com Rede de Esgo T T T T T T T T T T T T T T T T T T T                | ○ Rede de Água Parc<br>to  ○ Rede de Esgoto | ial<br>Parcial |
| Rede de Água:*<br>Rede de Esgoto:*<br>Sistema Esgoto:*<br>Bacia:*<br>Distrito<br>Operacional:*<br>Quadra Criada para                                                                                                    | Sem R<br>Sem R                                                                                                    | ede de Água  Com Rede de Água ede de Esgoto T T T T T T T T T T T T T T T T T T                     | ○ Rede de Água Parc<br>to ○ Rede de Esgoto  | ial<br>Parcial |
| Rede de Água:*<br>Rede de Esgoto:*<br>Sistema Esgoto:*<br>Bacia:*<br>Distrito<br>Operacional:*<br>Quadra Criada para<br>Atualização<br>Cadastral?*                                                                                     | <ul> <li>Sem R</li> <li>Sem R</li> <li>I</li> <li>Sim (</li> </ul>                                                                                                    | Rede de Água  Com Rede de Água Rede de Esgoto Com Rede de Esgo T T T T T Não                        | ○ Rede de Água Parc<br>to ○ Rede de Esgoto  | ial<br>Parcial |
| Rede de Água:*<br>Rede de Esgoto:*<br>Sistema Esgoto:*<br>Bacia:*<br>Distrito<br>Operacional:*<br>Quadra Criada para<br>Atualização<br>Cadastral?*                                                                                     | <ul> <li>Sem R</li> <li>Sem R</li> <li>I</li> <li>Sim (</li> </ul>                                                                                                    | ede de Água  Com Rede de Água ede de Esgoto T T T T T Não                                           | Rede de Água Paro<br>to ORede de Esgoto     | ial<br>Parcial |
| Rede de Água:*<br>Rede de Esgoto:*<br>Sistema Esgoto:*<br>Bacia:*<br>Distrito<br>Operacional:*<br>Quadra Criada para<br>Atualização<br>Cadastral?*<br>BGE<br>Setor Censitário:                                                         | <ul> <li>Sem R</li> <li>Sem R</li> <li>I</li> <li>Sim (</li> </ul>                                                                                                    | ede de Água  Com Rede de Água ede de Esgoto Com Rede de Esgo T T T T T T T T T T T T T T T T T T T  | ○ Rede de Água Parc<br>to ○ Rede de Esgoto  | ial<br>Parcial |
| Rede de Água:*<br>Rede de Esgoto:*<br>Sistema Esgoto:*<br>Bacia:*<br>Distrito<br>Operacional:*<br>Quadra Criada para<br>Atualização<br>Cadastral?*<br>BGE<br>Setor Censitário:                                                         | <ul> <li>Sem R</li> <li>Sem R</li> <li>Sem R</li> <li>Sem R</li> </ul>                                                                                                    | ede de Água  Com Rede de Água ede de Esgoto T T T T T T T T T T T T T T T T T T                     | ○ Rede de Água Parc<br>to ○ Rede de Esgoto  | ial<br>Parcial |
| Rede de Água:*<br>Rede de Esgoto:*<br>Sistema Esgoto:*<br>Bacia:*<br>Distrito<br>Operacional:*<br>Quadra Criada para<br>Atualização<br>Cadastral?*<br>BGE<br>Setor Censitário:                                                         | Sem R<br>Sem R<br>Sem R<br>Sem R                                                                                                    | ede de Água  Com Rede de Água ede de Esgoto Com Rede de Esgo  T  T  T  T  T  T  T  T  T  T  T  T  T | ○ Rede de Água Paro<br>to ○ Rede de Esgoto  | ial<br>Parcial |
| Rede de Água:*<br>Rede de Esgoto:*<br>Sistema Esgoto:*<br>Bacia:*<br>Distrito<br>Operacional:*<br>Quadra Criada para<br>Atualização<br>Cadastral?*<br>BGE<br>Setor Censitário:                                                         | Sem R                                                                                                    | ede de Água  Com Rede de Água ede de Esgoto Com Rede de Esgo  T  T  T  T  T  T  T  T  T  T  T  T  T | Rede de Água Paro<br>to ORede de Esgoto     | ial<br>Parcial |
| Rede de Água:*<br>Rede de Esgoto:*<br>Sistema Esgoto:*<br>Bacia:*<br>Distrito<br>Operacional:*<br>Quadra Criada para<br>Atualização<br>Cadastral?*<br>BGE<br>Setor Censitário:                                                         | Sem R<br>Sem R<br>Sem R<br>1<br>Sim<br>ZEIS 1                                                                                                    | ede de Água  Com Rede de Água ede de Esgoto Com Rede de Esgo  T  T  T  Ativo Ativo Inativo Sim Não  | Rede de Água Parc<br>to ORede de Esgoto     | ial<br>Parcial |
| Rede de Água:*<br>Rede de Esgoto:*<br>Sistema Esgoto:*<br>Bacia:*<br>Distrito<br>Operacional:*<br>Quadra Criada para<br>Atualização<br>Cadastral?*<br>BGE<br>Setor Censitário: 1<br>ZEIS: 1<br>ndicador de uso:<br>ndicador de Bloquei | Sem R  Sem R  Sem R  Sem R  Sem R  Sem R  C  Sem R  C  Sem R  Sem R  Se | ede de Água  Com Rede de Água ede de Esgoto Com Rede de Esgo  T  T  T  T  A  A  A  A  A  A  A  A  A | Rede de Água Paro<br>to O Rede de Esgoto    | ial<br>Parcial |

Agora, faça as modificações que se fizerem necessárias, e, em seguida, clique no botão Atualizar
. O sistema executa algumas validações:

Verifica preenchimento dos campos

• Este fluxo segue as restrições de tratamento e validação do Inserir Quadra.

Caso o Número de Sequência da Quadra na Rota informada já exista em outra Quadra da mesma rota, o sistema exibirá a mensagem "Número de Sequência da Quadra na Rota já existe na Quadra <Código da Localidade/Código do Setor Comercial/Número da Quadra>".

Atualização realizada por outro usuário

 Caso o usuário esteja tentando atualizar uma quadra e a mesma já tenha sido atualizada durante a manutenção corrente, o sistema exibirá a mensagem "Essa quadra foi atualizada por outro usuário. Realize uma nova atualização".

Quadra possui vínculos no sistema

 Caso o usuário tenha selecionado uma quadra que possua outros vínculos no sistema (ex.: quadra com imóvel), o sistema exibirá a mensagem "Não é possível excluir a(s) quadra(s) selecionada(s) devido a vínculos com outras informações.".

Verifica rota alternativa

• Caso a rota tenha indicador de rota alternativa, será exibida a mensagem "A rota informada é uma rota alternativa, não pode ser associada a uma quadra".

Verifica existência do bairro

 Caso o código do bairro não exista para o município na tabela BAIRRO, será exibida a mensagem "Bairro inexistente para o Município informado".

### MODELO DO RELATÓRIO: QUADRAS CADASTRADAS

|         |               |           |           |            |            | Qu        | adras Cad | astradas      |                |                      |               | PAG    | 4/4     | 4    |
|---------|---------------|-----------|-----------|------------|------------|-----------|-----------|---------------|----------------|----------------------|---------------|--------|---------|------|
|         |               |           |           | ocalidada. | CARANCA    |           |           | Sator Comerci | -1. 105 - NLTE | אם_פה ידאק / ק התאסי |               | 01     | /02/20: | 13   |
|         |               |           | -         | ocarroader | CHESHERCON |           |           | Secor comerci | ar ios -Abia   | 10400 F/ FMI 00-54   |               | 1      | 4:52:5  | 5    |
|         |               |           |           |            |            |           |           |               |                |                      |               |        |         |      |
| 064 T   |               | 220       | Vere      | T          | CADANCA    |           |           |               | 064            | Reben Generals 105   | Tadianda      |        |         |      |
| None S  | star Comercia | -1. DATDD |           | Docalidade | CADAGGA    |           | bunders . |               | Dota.          | Secor comercial: 105 | Indicado      | r 080: |         |      |
| Nome of | etor comerci. | di DAIRA  | DAFOCATA  |            |            | ```       | Judura:   |               | Roca           |                      |               |        |         |      |
| Quadra  | Perfil Quad   | dra       | Tipo Área | Rede Água  | Rede Esg.  | Sistema 1 | Begoto    | Bacia         |                | Distrito Operacional | Setor Censitá | rio    | Zeis    | Rota |
| 565     | BAIXA RENDA   | A         |           | SIM        | NÃO        |           |           |               |                |                      |               |        |         | 1056 |
| 570     | BAIXA RENDA   | A         |           | SIM        | NÃO        |           |           |               |                |                      |               |        |         | 1056 |
| 580     | BAIXA RENDA   | A         |           | SIM        | NÃO        |           |           |               |                | 44B                  |               |        |         | 1056 |
| 585     | BAIXA RENDA   | A         |           | SIM        | NÃO        |           |           |               |                | 44B                  |               |        |         | 1057 |
| 590     | BAIXA RENDA   | A         |           | SIM        | NÃO        |           |           |               |                | 44B                  |               |        |         | 1057 |
| 595     | BAIXA RENDA   | A         |           | SIM        | NÃO        |           |           |               |                | 44B                  |               |        |         | 1057 |
| 600     | BAIXA RENDA   | A         |           | SIM        | NÃO        |           |           |               |                | 44B                  |               |        |         | 1057 |
| 605     | BAIXA RENDA   | A         |           | SIM        | NÃO        |           |           |               |                |                      |               |        |         | 1057 |
| 608     | BAIXA RENDA   | A         |           | NÃO        | NÃO        |           |           |               |                |                      |               |        |         | 1057 |
| 610     | BAIXA RENDA   | A         |           | SIM        | NÃO        |           |           |               |                |                      |               |        |         | 1057 |
| 615     | BAIXA RENDA   | A         |           | SIM        | NÃO        |           |           |               |                | 44B                  |               |        |         | 1057 |
| 620     | BAIXA RENDA   | A         |           | SIM        | NÃO        |           |           |               |                |                      |               |        |         | 1057 |
| 625     | BAIXA RENDA   | A         |           | SIM        | NÃO        |           |           |               |                |                      |               |        |         | 1057 |
| 630     | BAIXA RENDA   | A         |           | SIM        | NÃO        |           |           |               |                |                      |               |        |         | 1057 |
| 635     | BAIXA RENDA   | A         |           | SIM        | NÃO        |           |           |               |                |                      |               |        |         | 1057 |
| 645     | BAIXA RENDA   | A         |           | SIM        | NÃO        |           |           |               |                |                      |               |        |         | 1057 |
| 650     | BAIXA RENDA   | A         |           | SIM        | NÃO        |           |           |               |                |                      |               |        |         | 1057 |
| 655     | BAIXA RENDA   | A         |           | SIM        | NÃO        |           |           |               |                |                      |               |        |         | 1057 |
| 670     | BAIXA RENDA   | A         |           | SIM        | NÃO        |           |           |               |                |                      |               |        |         | 1057 |
| 685     | BAIXA RENDA   | A         |           | SIM        | NÃO        |           |           |               |                | 44B                  |               |        |         | 1057 |
| 686     | NORMAL        |           |           | SIM        | SIM        | CABANGA   |           | CABANGA       |                | A-8                  |               |        |         | 105  |

Sucesso

Menu Principal

Base de Conhecimento de Gestão Comercial de Saneamento - https://www.gsan.com.br/

# **Preenchimento dos Campos**

Quadra de número 2 do setor comercial 507-INC. FAT 02/2002-DIC da localidade 339-CABANGA atualizada

| Campo               | Orientações para Preenchimento                                                                                                    |
|---------------------|----------------------------------------------------------------------------------------------------|
| Localidado          | Este compo sorá evibido polo sistema o pão permito alteração                                                                                                    |
|                     | Este campo será exibido pelo sistema e não permite alteração.                                                                                                    |
| Setor Comercial     | Este campo sera exibido pelo sistema e não permite alteração.                                                                                                    |
| Quadra              | Este campo será exibido pelo sistema e não permite alteração.                                                                                                    |
|                     | Campo obrigatório - Informe o código da rota, com no máximo 4 (quatro)                                                                                                    |
| Deta/*)             | dígitos, ou clique no botão 📉 para selecionar a rota desejada. O nome<br>será exibido no campo ao lado.                                                                                                    |
| Rola(*)             | de rota alternativa.                                                                                                    |
|                     | Para apagar o conteúdo do campo, clique no botão 🕙 ao lado do campo<br>em exibição.                                                                                                    |
|                     | Campo obrigatório - Informe o código do bairro, com no máximo 3 (três)                                                                                                    |
| Bairro              | dígitos, ou clique no botão 🔍 para selecionar o bairro desejado. O nome<br>será exibido no campo ao lado.<br>Caso o "indicador de Uso Relacionamento Quadra & Bairro" seja "SIM", o                                                                                                    |
|                     | Para apagar o conteúdo do campo, clique no botão 🔗 ao lado do campo<br>em exibição.                                                                                                    |
| Características:    |                                                                                                    |
| Incrementar Lote    | Informe o Indicador de incremento do Lote, selecionando "Sim" ou "Não", o sistema marca como padrão a opção "Não".                                                                                                    |
| Tipo da Área        | Selecione uma das opções disponibilizadas pelo sistema.                                                                                                    |
| Perfil da Quadra(*) | Campo obrigatório - Selecione uma das opções disponibilizadas pelo sistema.                                                                                                    |
| Rede de Água(*)     | Campo obrigatório - Indicador de Rede de Água - Caso a empresa não<br>utilize o conceito de face da quadra (SISTEMA PARÂMETROS), seleciona a<br>opção, entre:<br>1 - Sem rede de água;<br>2 - Com rede de água; ou<br>3 - Rede de água parcial (obrigatório);<br>Caso contrário, este campo não ficará disponível. |

# Tela de Sucesso

Verifica sucesso da operação - Caso o código de retorno da operação efetuada no banco de dados seja diferente de zero, será exibida a mensagem conforme o código de retorno; caso contrário, será exibida a mensagem "«descrição da função» efetuada com sucesso".

com sucesso.

Realizar outra Manutenção de Quadra

| Campo                                           | Orientações para Preenchimento                                                                                                    |
|-------------------------------------------------|----------------------------------------------------------------------------------------------------|
| Rede de Esgoto(*)                               | Campo obrigatório - Indicador de Rede de Esgoto - Caso a empresa não<br>utilize o conceito de face da quadra (SISTEMA PARÂMETROS), selecione a<br>opção, entre:<br>1 - Sem rede de esgoto;<br>2 - Com rede de esgoto; ou<br>3 - Rede de esgoto parcial (obrigatório);<br>Caso contrário, este campo não ficará disponível.                                                                                                    |
| Sistema de Esgoto(*)                            | Campo obrigatório - Selecione uma das opções disponibilizadas pelo<br>sistema.                                                                                                    |
| Subsistema(*)                                   | Campo obrigatório - Selecione uma das opções disponibilizadas pelo<br>sistema.<br>Caso a empresa não utilize o conceito de face da quadra (SISTEMA<br>PARÂMETROS), este campo ficará disponível para o usuário como opcional<br>caso o Indicador de Rede de esgoto esteja marcado como "Sem rede de<br>esgoto".<br>É obrigatório caso o Indicador de Rede de esgoto esteja marcado como<br>"Com rede de esgoto" ou "Rede de esgoto parcial";<br>Caso contrário, este campo não ficará disponível.                                                                                                    |
| Distrito Operacional(*)                         | Campo obrigatório - Informe o código do distrito operacional, com no<br>máximo 3 (três) dígitos, ou clique no botão R para selecionar o distrito<br>desejado. O nome será exibido no campo ao lado.<br>Caso a empresa não utilize o conceito de face da quadra (SISTEMA<br>PARAMETROS), este campo ficará disponível para o usuário como opcional,<br>caso o Indicador de Rede de água esteja marcado como "Sem rede de<br>água; e obrigatório, caso o Indicador de Rede de água esteja marcado<br>como "Com rede de água" ou "Rede de água parcial". Caso contrário, este<br>campo não ficará disponível.<br>Para apagar o conteúdo do campo, clique no botão S ao lado do campo<br>em exibição. |
| Quadra Criada para<br>Atualização Cadastral?(*) | Campo obrigatório - Caso a quadra tenha sido criada para atualização<br>cadastral, informe "Sim", caso contrário, informe "Não".                                                                                                    |
| IBGE:                                           |                                                                                                    |
| Setor Censitário                                | Informe o código do setor cencitário, com no máximo 3 (três) dígitos, ou<br>clique no botão R, link Pesquisar Setor Censitário, para selecionar o setor<br>desejado. O nome será exibido no campo ao lado.<br>Para apagar o conteúdo do campo, clique no botão S ao lado do campo<br>em exibição.                                                                                                    |
| ZEIS                                            | Selecione uma das opções disponibilizadas pelo sistema.                                                                                                    |
| Indicador de Uso                                | Indicador de Uso - Seleciona uma das opções "Ativo" ou "Inativo".                                                                                                    |
| Indicador de Bloqueio                           | Indicador de bloqueio - Caso o usuário possua <b>senha especial</b> , permitir selecionar entre "Sim" ou "Não".                                                                                                    |

## Funcionalidade dos Botões

| Botão  | Descrição da Funcionalidade                                                       |
|--------|-----------------------------------------------------------------------------------|
| Limpar | Ao clicar neste botão, o sistema limpa o conteúdo dos campos da tela em exibição. |

| Botão                                                                                           | Descrição da Funcionalidade                                                                                                    |
|-------------------------------------------------------------------------------------------------|----------------------------------------------------------------------------------------------------|
| Filtrar                                                                                         | Ao clicar neste botão, o sistema comanda a execução do filtro com base nos parâmetros informados.                                  |
| Remover Ao clicar neste botão, o sistema remove o(s) item(ns) selecionado(s) no(s) checkbox(s). |                                                                                                    |
| Voltar Filtro                                                                                   | Ao clicar neste botão, o sistema volta à tela de filtro.                                                                           |
| <b>I</b>                                                                                        | Ao clicar neste botão, o sistema gera o relatório das localidades cadastradas, que<br>atendem aos parâmetros informados no filtro. |
| $\mathbf{Q}$                                                                                    | Ao clicar neste botão, o sistema permite consultar um dado nas bases de dados.                                                     |
| Ì                                                                                               | Ao clicar neste botão, o sistema apaga o conteúdo do campo em exibição.                                                            |
| Voltar                                                                                          | Ao clicar neste botão, o sistema retorna à tela anterior.                                                                          |
| Desfazer                                                                                        | Ao clicar neste botão, o sistema desfaz o último procedimento realizado.                                                           |
| Cancelar                                                                                        | Ao clicar neste botão, o sistema cancela a operação e retorna à tela principal.                                                    |
| Atualizar                                                                                       | Ao clicar neste botão, o sistema comanda a atualização dos dados.                                                                  |

Clique aqui para retornar ao Menu Principal do GSAN

From: https://www.gsan.com.br/ - Base de Conhecimento de Gestão Comercial de Saneamento

Permanent link: https://www.gsan.com.br/doku.php?id=ajuda:manter\_quadra&rev=1480601049

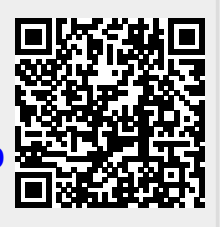

Last update: 31/08/2017 01:11